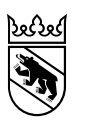

Gesundheits-, Sozial- und Integrationsdirektion Generalsekretariat Sonderstab

# Anleitung Registrierung VacMe

#### Inhalt

| 1. Ich registriere mich für die Impfung               | 1  |
|-------------------------------------------------------|----|
| 2. Ich registriere eine andere Person für die Impfung | 7  |
| 3. Termine buchen                                     | 8  |
| 4. Passwort zurücksetzen                              | 11 |
| 5. Fehler bei der Registrierung                       |    |

### 1. Ich registriere mich für die Impfung

| Safase Kanton Bern<br>Canton de Berne                                                                                                    | Klicken Sie auf «Registrieren», wenn Sie<br>sich zum ersten Mal für die COVID-19-<br>Impfung registrieren möchten.                                                                                                    |
|----------------------------------------------------------------------------------------------------|----------------------------------------------------------------------------------------------------|
| vacme registrierung<br>Willkommen im COVID-19 Portal des Kantons Bern<br>Registrieren Sie sich hier für die COVID-19 Impfung.<br>Registrieren →<br>Ich habe bereits ein Login                                                                                                    | Klicken Sie auf «Login», wenn Sie bereits<br>über ein Login verfügen. Sobald Ihre<br>Impfgruppe freigegeben ist, können Sie<br>über Ihr Login Termine buchen (siehe<br>Kapitel «3. Termine buchen»).                                                                  |
| Selbsteinschätzung         Nehmen Sie anhand der Informationen des BAG und des Kantons Bern eine Selbsteinschätzung vor, um zu<br>erfahren, obis den kellut zu einer COVID-19 Impfung zugelassen sind.         Bite gehen Sie den Fragebogen zur Selbsteinschätzung (Link öffnet in einem separaten Fenster) durch. Sobald<br>Sie litr Resultat haben, fahren Sie hier fort.         • Fragebogen Selbsteinschätzung Kanton Bern         Bite wählen Sie des Resultat aus dem Fragebogen aus.         Rod       Orange         weter zur Registereng | In einem nächsten Schritt müssen Sie eine<br>Selbsteinschätzung vornehmen. Klicken<br>Sie dafür auf den «Fragebogen<br>Selbsteinschätzung Kanton Bern».<br>Wählen Sie im Anschluss das Resultat<br>aus dem Fragebogen Selbsteinschätzung<br>aus:<br>- Rot<br>- Orange |

| <section-header></section-header>                                                                                                    | Bei «Grün» sind Sie zur Impfung<br>zugelassen und können sich registrieren.<br>Um weiterfahren zu können, müssen Sie<br>bestätigen, dass Sie die «Informationen<br>zur Impfung des Kantons Bern» gelesen<br>und verstanden haben und in die Impfung<br>einwilligen.                                                                                |
|----------------------------------------------------------------------------------------------------|----------------------------------------------------------------------------------------------------|
| <form>  Vertex regretered</form>                                                                                                    | Wenn der Fragebogen «Orange» ergibt,<br>Sie mit Ihrer Ärztin / Ihrem Arzt<br>gesprochen haben und eine Impfung<br>erfolgen soll, dann wählen Sie «Orange».<br>Um weiterfahren zu können, müssen Sie<br>bestätigen, dass Sie die «Informationen<br>zur Impfung des Kantons Bern» gelesen<br>und verstanden haben und in die Impfung<br>einwilligen. |
| <text><section-header><section-header></section-header></section-header></text> | Bei «Rot» sind Sie aktuell <u>nicht</u> zur<br>Impfung zugelassen. Eine Registrierung<br>ist nicht möglich.<br>Wenn sich Ihr Gesundheitszustand ändert,<br>können Sie die Selbsteinschätzung<br>wiederholen, um sich registrieren zu<br>können.                                                                                                    |

|        | Kanton Bern<br>Canton de Berne |
|--------|--------------------------------|
| Venter | Deviation                      |

| E-Mail                                                    |                                                                                         |               |
|-----------------------------------------------------------|-----------------------------------------------------------------------------------------|---------------|
| ] Ich melde e                                             | eine andere Person an.                                                                  |               |
| – Mobiltelefonnu<br>Mobiltelefor                          | nnmer                                                                                   |               |
| n Ihre Identität z<br>cherheitscode a<br>B. 07x xxx xx xx | ru prüfen, werden wir Ihnen eine SMS<br>n die angegebene Mobiltelefonnumm<br>i) senden. | mit dem<br>er |
| Nachname                                                  |                                                                                         |               |
| Vorname                                                   |                                                                                         |               |
| Passwort —<br>Passwort                                    |                                                                                         |               |
| – Passwort best<br>Passwort b                             | itigen                                                                                  |               |
|                                                           |                                                                                         |               |

← Zurück zur Anmeldung

Wenn Sie zur Registrierung zugelassen sind, werden Sie auf diese Maske weitergeleitet.

## Pro Person ist eine Registrierung notwendig.

Füllen Sie <u>alle</u> Felder <u>sorgfältig</u> aus und <u>prüfen</u> Sie Ihre Eingabe.

Die E-Mail-Adresse dient Ihnen für zukünftige Logins als Benutzername.

An die eingegebene Mobiltelefonnummer wird ein Sicherheitscode per <u>SMS</u> gesendet, um Ihre Identität zu prüfen. **Bitte prüfen Sie, dass die Nummer korrekt eingegeben wurde und keine Ziffer fehlt**. Es spielt keine Rolle, wie die Nummer eingegeben wird, ob mit oder ohne Vorwahl: 0041 / +41 / 07x.

Falls der Code nicht sofort eintrifft, warten Sie 2-3 Minuten.

Bitte notieren Sie sich Ihr Passwort, um sich wieder im Portal anmelden zu können.

Klicken Sie auf «Benutzer registrieren» um fortzufahren.

Geben Sie im nächsten Schritt den per SMS erhaltenen Sicherheitscode ein. Klicken Sie im Anschluss auf «Absenden».

| Kanton Bern<br>Canton de Berne |                                                               |
|--------------------------------|---------------------------------------------------------------|
| cMe Registrierung              |                                                               |
|                                | Wir haben ihnen eine SMS mit dem Sicherheitscode<br>gesendet. |
|                                | Sicherheitscode                                               |
|                                |                                                               |
|                                | Absenden $ ightarrow$                                         |
|                                | Curück zur Applikation                                        |

|      | Kanton Bern<br>Canton de Berne                                                                                                   |  |  |  |
|------|----------------------------------------------------------------------------------------------------|--|--|--|
| /acM | cMe Registrierung                                                                                                    |  |  |  |
|      | Persönliche Angaben                                                                                                    |  |  |  |
|      | Geschlecht                                                                                                    |  |  |  |
|      | Bitte wählen                                                                                                    |  |  |  |
|      | - Name                                                                                                    |  |  |  |
|      | Muster                                                                                                    |  |  |  |
|      | Vorname                                                                                                    |  |  |  |
|      |                                                                                                    |  |  |  |
|      | Strasse / Nr.                                                                                                    |  |  |  |
|      | Postleitzahl                                                                                                    |  |  |  |
|      | Postleitzahl Ort                                                                                                    |  |  |  |
|      | Es ist mir absolut nicht möglich, ein Impfzentrum aufzusuchen. Ich bin auf die Impfung durch ein mobiles Impfteam<br>angewiesen. |  |  |  |
|      | E-Mail-Adresse                                                                                                    |  |  |  |
|      | -<br>muster@be.ch                                                                                                    |  |  |  |
|      | — Telefonnummer                                                                                                    |  |  |  |
|      |                                                                                                    |  |  |  |
|      | Krankenkasse                                                                                                    |  |  |  |
|      | Bitte wählen V                                                                                                    |  |  |  |
|      | Krankenkassen-Kartennummer                                                                                                    |  |  |  |
|      | กาสแหล่งระการสายแทนไปไปยา                                                                                                    |  |  |  |

In der nächsten Maske können Sie Ihre persönlichen Angaben erfassen. Bitte gehen Sie sorgfältig vor und prüfen Sie, ob Sie all Ihre Angaben korrekt eingegeben haben.

#### Sobald Ihre Angaben gespeichert wurden, können diese nicht mehr geändert werden!

Die Option, durch ein mobiles Impfteam geimpft zu werden, ist <u>nur</u> für jene Personen vorgesehen, welchen es absolut <u>nicht</u> möglich ist, ein Impfzentrum aufzusuchen (immobile Bevölkerung).

Falls Ihre Krankenkasse im Drop-Down nicht aufgeführt ist, wählen Sie «Andere».

Geben Sie Ihre Krankenkassen-Kartennummer ein. Die ersten 10 Ziffern werden aufgrund der vorherigen Auswahl Ihrer Krankenkasse bereits vorausgefüllt sein.

| - Bemerkungen                                                                                                    |                            |
|----------------------------------------------------------------------------------------------------|----------------------------|
| Bemerkungen                                                                                                    |                            |
|                                                                                                    |                            |
|                                                                                                    |                            |
|                                                                                                    |                            |
| Gemäss Impfstrategie des BAG zählen folgende Erkrankungen zu den chronischen Krankl<br>Herzens, der Atemwege, der Niere, des Immunsystems / Bluthochdruck / Adipositas (BM                                                                                             | heiten: Erkra<br>I ≥ 35) / |
| Chronische Krankheiten                                                                                                    |                            |
| Bitte wählen                                                                                                    |                            |
|                                                                                                    |                            |
| Lebensumstände                                                                                                    |                            |
| Bitte wählen                                                                                                    |                            |
| Beruf                                                                                                    |                            |
| Bitte wählen                                                                                                    |                            |
|                                                                                                    |                            |
| Ich habe die <u>Einverständniserklärung</u> gelesen und bin damit einverstanden.         Ich bin mit der Übermittlung meiner COVID-19-Impfung über <u>myCOVID-vac</u> in den Schweizerischer<br>Impfausweis ( <u>www.meineimpfungen.ch</u> ) einverstanden. (optional) | n elektronisch             |
| Für Impfung registrieren $ ightarrow$                                                                                                    |                            |
| Bitte beachten Sie dass nicht alle                                                                                                    |                            |
| Hochrisikopatientinnen und -                                                                                                    |                            |
| patienten als chronisch Erkrankte                                                                                                    |                            |
| mit «höchstem Risiko» gelten. Bitte                                                                                                    |                            |
| klären Sie vor Ihrer Registrierung mit                                                                                                    |                            |
| Ihrer Ärztin / Ihrem Arzt, ob Sie zu                                                                                                    |                            |
| dieser Kategorie gehören. Sie                                                                                                    |                            |
| brauchen dafür eine schriftliche                                                                                                    |                            |
| Bestätigung, dass Sie als Person                                                                                                    |                            |
| «mit höchstem Risiko» gelten.                                                                                                    |                            |
|                                                                                                    |                            |
|                                                                                                    |                            |

Falls Sie an Allergien oder an einer Krankheit leiden, können Sie dies in Stichworten unter «Bemerkungen» erfassen. Falls Sie an chronischen Krankheiten leiden, treffen Sie bitte danach die entsprechende Auswahl unter «Chronische Krankheiten» (siehe nächster und übernächster Printscreen).

Wählen Sie bei «Lebensumstände» und «Beruf» die auf Sie zutreffendste Beschreibung aus.

Am Schluss müssen Sie die Zustimmung geben für die «Nutzungsbedingungen» und die «Einverständniserklärung», um die Registrierung abschliessen zu können.

Optional können Sie angeben, ob Sie die Impfdaten zu Ihrer Covid-19 Impfung in den elektronischen Impfausweis übermitteln möchten.

Klicken Sie auf «Für Impfung registrieren», um die Registrierung abzuschliessen. Ihre Daten werden gespeichert und können nicht mehr geändert werden.

Wenn Sie an einer chronischen Krankheit mit höchstem Risiko leiden, wählen Sie «Krankheit wie oben beschrieben mit höchstem Risiko» aus. Es ist zwingend notwendig, dass Sie über eine ärztliche Bestätigung verfügen, auf der «mit höchstem Risiko» vermerkt ist.

Die ärztliche Bestätigung muss erst am Impftermin vorgewiesen werden.

Gemäss Impfstrategie des BAG zählen folgende Erkrankungen zu den chronischen Krankheiten: Erkrankung des

Bitte wählen. Keine Krankheit

Andere Krankheit Krankheit wie oben beschrieben in Behandlung mit Medikamenten oder sonstiger Dauertherapie

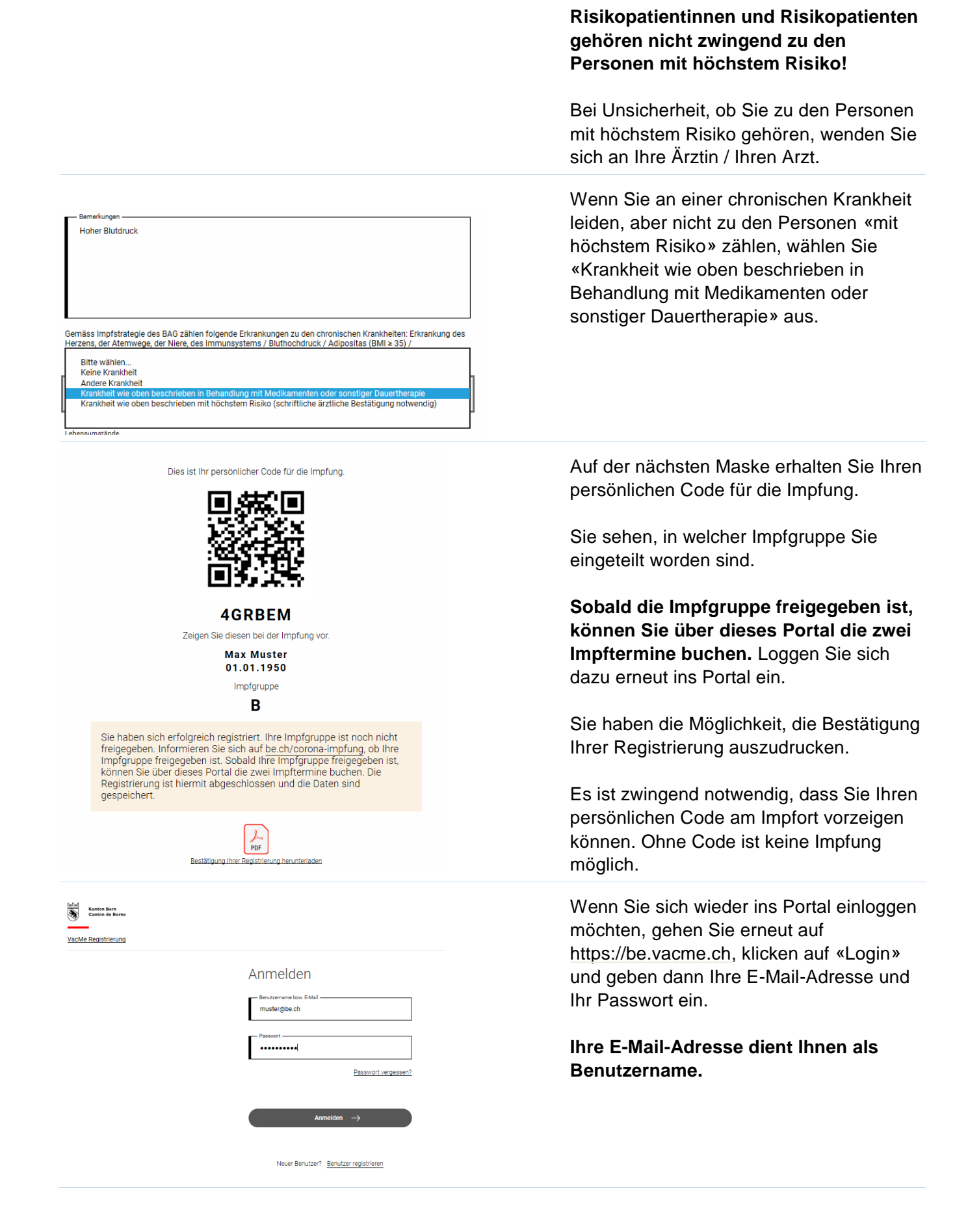

#### 2. Ich registriere eine andere Person für die Impfung

Sie können mit der gleichen E-Mail-Adresse, die Sie für Ihre Registrierung gebraucht haben, eine weitere Person für die Impfung registrieren. Zudem kann diese Funktion verwendet werden, falls Ihre erste Registrierung fehlgeschlagen ist und Sie sich neu registrieren müssen.

| Benutzer registrieren                                                                                                    | Geben Sie dazu eine E-Mail-Adresse ein. Es kann<br>die gleiche E-Mail-Adresse sein, die Sie bereits für<br>Ihre Registrierung verwendet haben.                                                                                                    |
|----------------------------------------------------------------------------------------------------|----------------------------------------------------------------------------------------------------|
| Ich melde eine andere Person an.<br>Geben Sie den Vor- und Nachnamen dieser Person ein und                                                                                                    | Klicken Sie danach auf «Ich melde eine andere<br>Person an».                                                                                                    |
| erstellen Sie einen Benutzernamen. An die angegebene<br>Mobiltelefonnummer wird ein Code gesendet, welcher für das<br>Login benötigt wird.<br>Benutzername<br>Benutzername<br>Mobiltelefonnummer<br>Um Ihre Identität zu prüfen, werden wir Ihnen eine SMS mit dem | Geben Sie anschliessend den Vor- und Nachnamen<br>dieser Person ein und erstellen Sie einen<br>Benutzernamen. <b>Dieser Benutzername und <u>nicht</u><br/>die E-Mail-Adresse wird für die zukünftigen<br/>Logins verwendet.</b> Merken Sie sich Ihren<br>Benutzernamen und das Passwort.                                                |
| Sichernettscode an die angegebene Mobiliteiefonnummer (z.B. 07x xxx xx) senden. Nachname Nachname Vorname Vorname Passwort Passwort                                                                                                    | An die eingegebene Mobiltelefonnummer wird ein<br>Sicherheitscode per <u>SMS</u> gesendet, um die Identität<br>zu prüfen. <b>Bitte prüfen Sie, dass die Nummer</b><br><b>korrekt eingegeben wurde und keine Ziffer fehlt</b> .<br>Es spielt keine Rolle, wie die Nummer eingegeben<br>wird, ob mit oder ohne Vorwahl: 0041 / +41 / 07x. |
| Passwort<br>— Passwort bestätigen<br>— Passwort bestätigen                                                                                                    | Warten Sie 2-3 Minuten, falls der Code nicht sofort eintrifft.                                                                                                    |
|                                                                                                    | Klicken Sie auf «Benutzer registrieren», um fortzufahren.                                                                                                    |
| Benutzer registrieren →<br>← Zurück zur Anmeldung                                                                                                    | Prozess geht analog weiter wie in Kapitel «1. Ich registriere mich für die Impfungbeschrieben.                                                                                                    |
| VacMe Registrierung VacMe Registrierung Anmelde Passoor                                                                                                    | Wenn Sie sich wieder ins Portal einloggen möchten,<br>um auf das Profil der gerade registrierten Person<br>zuzugreifen, geben Sie den bei der Registrierung<br>angegebenen Benutzernamen und das Passwort<br>ein.<br>₽sswort vergesen?                                                                                                  |

Neuer Benutzer? Benutzer registrieren

#### 3. Termine buchen

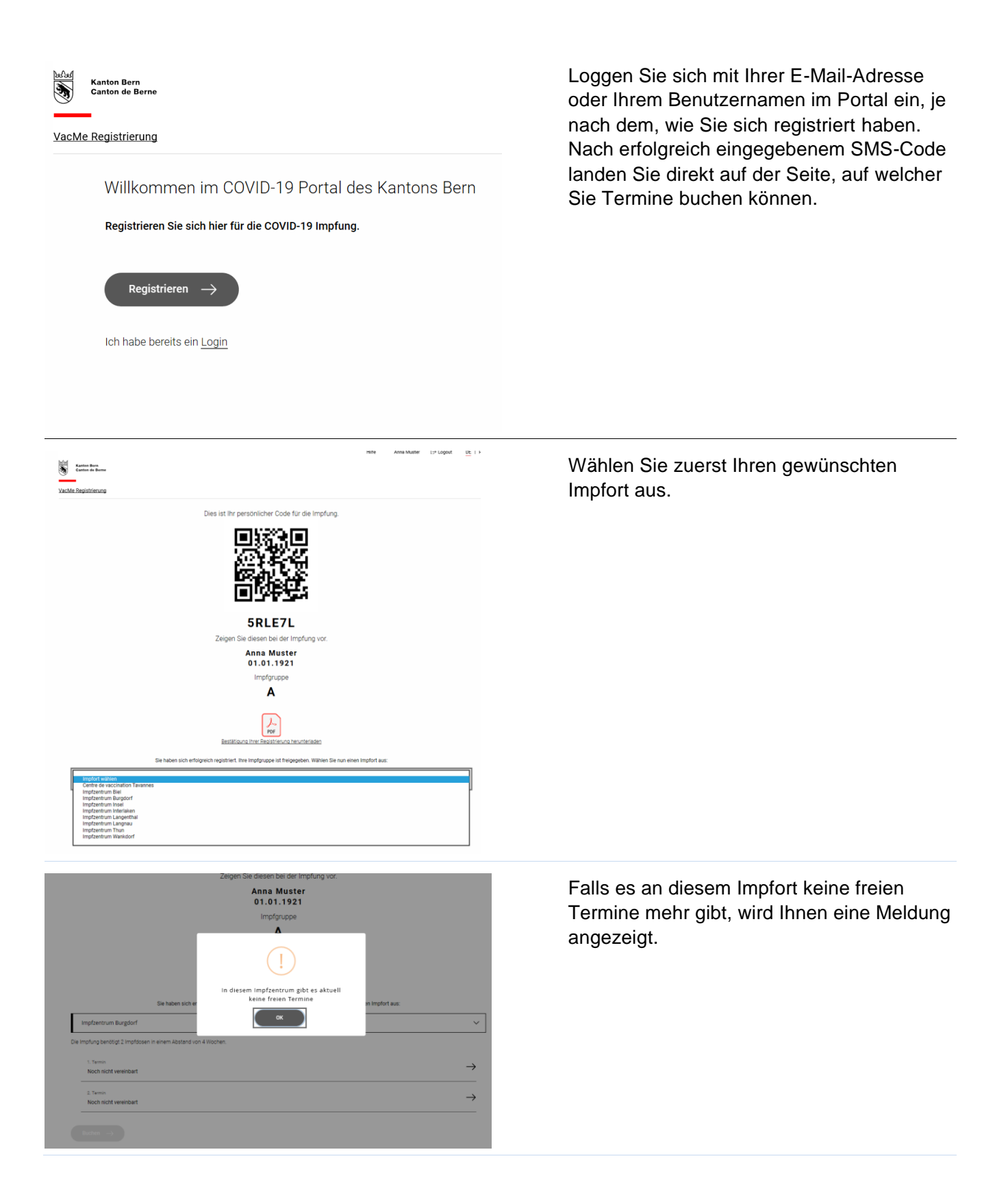

| SRLE7L<br>Zeigen Sie diesen bei der Impfung vor.<br>Anna Muster<br>01.01.1921<br>Impfgruppe<br>A           |                                                                                                    |               |  |  |
|----------------------------------------------------------------------------------------------------|----------------------------------------------------------------------------------------------------|---------------|--|--|
|                                                                                                    | Por<br>Bestätigung Ihrer Registrerung herunterladen                                                        |               |  |  |
| Imofre                                                                                                    | Sie haben sich erfolgreich registriert. Ihre Impfgruppe ist freigegeben. Wählen Sie nun einen Impfort aus: |               |  |  |
| Die Impfung                                                                                                | ta um cangolad<br>benötigt 2 Impfägsen in einem Abstand von 4 Wochen.                                      |               |  |  |
| 1. Ten<br>Dien:                                                                                            | nin<br>Hag, 9. Februar 2021   06:00 - 06:30 💿                                                              | $\rightarrow$ |  |  |
| 2. Ten<br>Noch                                                                                             | ms<br>nicht weeksbart                                                                                      | $\rightarrow$ |  |  |
|                                                                                                    |                                                                                                    |               |  |  |
|                                                                                                    |                                                                                                    |               |  |  |
| Kanton Barn                                                                                                | _                                                                                                    |               |  |  |
| VacMe Registrien                                                                                           | ***<br>/sc                                                                                                 |               |  |  |
| Zurück zur G                                                                                               | benom                                                                                                    |               |  |  |
|                                                                                                    | Auswahl Termin 1                                                                                           |               |  |  |
|                                                                                                    | ← Dienstiag, 09.02.2021 →                                                                                  |               |  |  |
|                                                                                                    | 08:00-08:30.UHY Autowithout                                                                                |               |  |  |
|                                                                                                    | OR 20 - 09 00 Ultr                                                                                         |               |  |  |
|                                                                                                    | 09:00-09:30 Uhr Ausvellier                                                                                 |               |  |  |
|                                                                                                    | 07:00-10200.007                                                                                            |               |  |  |
|                                                                                                    | 10:36-11:30 Uly Aurolitice                                                                                 |               |  |  |
|                                                                                                    | 11:00-11:00.UPr Association                                                                                |               |  |  |
|                                                                                                    | 11:30 - 12:00 Uyr Aussibilities                                                                            |               |  |  |
|                                                                                                    | 13:00-12:30 Uly Aurwithe                                                                                   |               |  |  |
|                                                                                                    | 13:30-14:00.UPr Autowithon                                                                                 |               |  |  |
|                                                                                                    | 14:30 - 15:00 Uhr Aussellation                                                                             |               |  |  |
|                                                                                                    | 15.30 - 16.50 Uly Auronaldee                                                                               |               |  |  |
| Canno Bar                                                                                                  |                                                                                                    |               |  |  |
| VacMe Regis                                                                                                | Diss ist ihr narschnlichar Oorle für die Imnfunn                                                           |               |  |  |
| SRLE7L<br>SRLE7L<br>Anna Musice<br>9.1.9.1.921                                                             |                                                                                                    |               |  |  |
| impronuppe<br>A                                                                                            |                                                                                                    |               |  |  |
| Restitues into Restitues included                                                                          |                                                                                                    |               |  |  |
| Sie haben sich erfolgreich registriert, ihre impfgruppe ist freignigben. Wahlen Sie nun einen impfort aus: |                                                                                                    |               |  |  |
| Die Imp                                                                                                    | nfung bendtigt 2 impfaceen in einem Abstand von 4 Wochen.                                                  |               |  |  |
|                                                                                                    | 1. Terrenia<br>Diemstag, 9. Februar 2021   08:00 - 08:30 🕞                                                 | $\rightarrow$ |  |  |
|                                                                                                    | 2. Terreni<br>Demostag, 9. Mairz 2021   1000 - 1030 🕞                                                      | $\rightarrow$ |  |  |
|                                                                                                    |                                                                                                    |               |  |  |

Wählen Sie unterhalb «1. Termin» mit dem Pfeil auf der rechten Seite den ersten Impftermin aus.

#### Es muss zuerst ein 1. Termin ausgewählt werden, bevor der 2. Termin ausgewählt werden kann.

Bedingt durch den Impfstoff sind die Impftermine nur im Abstand von mindestens vier Wochen buchbar.

Auf dieser Ansicht können Sie den Termin wählen.

Bestätigen Sie mit «Auswählen»

Wenn Sie beide Termine ausgewählt haben, bestätigen Sie diese mit «Buchen».

Es ist zwingend notwendig, dass sie auf «Buchen» klicken. Ansonsten sind die Termine nicht gebucht und gehen verloren, wenn Sie das Browserfenster schliessen.

Drucken Sie Ihre Terminbestätigung aus.

Wichtig ist, dass Sie den persönlichen Code, welcher auf der Bestätigung Ihrer Registrierung oder der Terminbestätigung aufgeführt ist, am Impfort vorweisen können.

Ohne den persönlichen Code, werden Sie nicht geimpft.

|                                                                                  | SRLE/L                                                    |
|----------------------------------------------------------------------------------|-----------------------------------------------------------|
|                                                                                  | Zeigen Sie diesen bei der Impfung vor.                    |
|                                                                                  | Anna Muster<br>01.01.1921                                 |
|                                                                                  | Impfgruppe                                                |
|                                                                                  | А                                                         |
|                                                                                  | Teminberstown benuterisden                                |
| pfung benötigt 2 Impfdosen in einem Abstand von 4 Wo                             | schen.                                                    |
| 1. Termin<br>Dienstag, 9. Februar 2021   08:00 - 08:30                           |                                                           |
| 2. Termin<br>Diseaster: 0. Miles 2003 ( 10:00, 10:00                             |                                                           |
| Dienstag, 9. Marz 2021   10:00 - 10:30                                           |                                                           |
| X Termine absagen                                                                |                                                           |
|                                                                                  |                                                           |
|                                                                                  | Dorfbergstrasse 2<br>3500 Langrau LE.                     |
|                                                                                  |                                                           |
| Bitte erscheinen Sie pünktlich zum Termin. Rechne<br>Sie folgende Dokumente mit: | an Sie mit 1h für die Durchführung der Impfung und nehmen |
| ore rendering a community must                                                   |                                                           |
| <ul> <li>persönlicher Code</li> </ul>                                            |                                                           |
| persönlicher Code     amtlicher Ausweis                                          |                                                           |

Wenn Sie krankheitshalber oder aus anderen wichtigen Gründen die Termine nicht wahrnehmen können, können Sie diese absagen.

## Eine Terminabsage betrifft direkt beide Termine.

Loggen Sie sich dazu wieder im Portal ein und drücken Sie auf «Termine absagen».

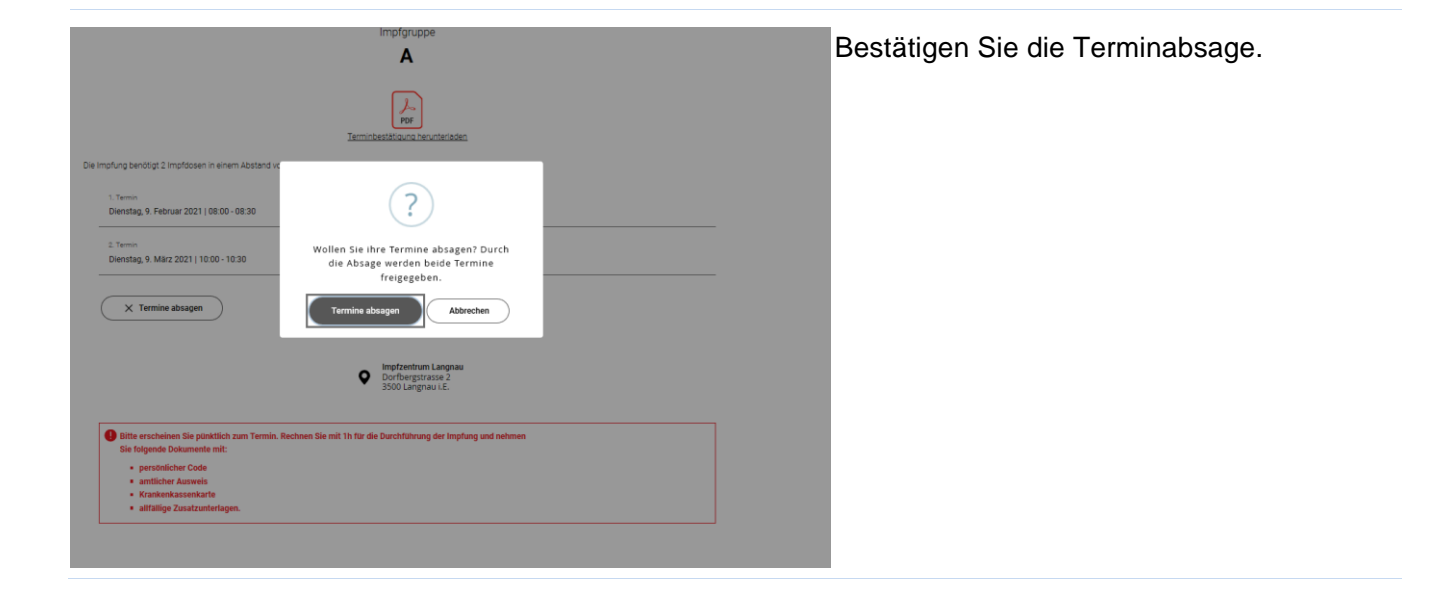

#### 4. Passwort zurücksetzen

Wenn Sie Ihr Passwort vergessen haben, können Sie dieses zurücksetzen. Wenn Sie mit Ihrer E-Mail-Adresse eine weitere Person registriert haben («Ich melde eine andere Person an»), gilt es zu beachten, dass Sie mit Eingabe der E-Mail-Adresse Ihr Passwort zurücksetzen und mit Angabe des Benutzernamens das Passwort der anderen Person zurücksetzen.

| VacMen Bern<br>Canton de Berne<br>VacMe Registrierung       |                                                                                                    | Mit der Eingabe der E-Mail-Adresse, setzen Sie<br>Ihr Passwort zurück.                                                                                                    |
|-------------------------------------------------------------|----------------------------------------------------------------------------------------------------|----------------------------------------------------------------------------------------------------|
|                                                             | Passwort vergessen?                                                                                                    | Klicken Sie auf «Absenden».                                                                                                    |
| Katan Ben<br>Caten de Berne<br>VacMe Registrierung          | Passwort vergessen?     Berutzemame bzw. EAdel     anamusteri      Zutick zur Anmeldung   Absenden   Obsens file filmen Berutzemannen oder filme EAdel Arderesse ein und klicken Stead Absenden: Darach werden wir filmen eine EAdel Intil weitenen steuditionen zusendien                                                                                                    | Mit der Eingabe des Benutzernamens, setzen Sie<br>das Passwort zurück, welches für diesen<br>Benutzer bei der Registrierung «Ich melde eine<br>andere Person an» eingegeben worden ist.<br>Klicken Sie auf «Absenden». |
| Anton Bern<br>Carlon de Berne<br><u>VacMe Registrierung</u> | Anmelden   Image: Statistic in Kürze eine E-Mail mit weiteren Instruktionen ertrakten   Image: Statistic in Kürze eine E-Mail mit weiteren Instruktionen ertrakten   Image: Statistic in Kürze eine E-Mail mit weiteren Instruktionen ertrakten   Image: Statistic in Kürze eine E-Mail mit weiteren Instruktionen ertrakten   Image: Statistic in Kürze eine E-Mail mit weiteren Instruktionen ertrakten   Image: Statistic in Kürze eine E-Mail mit weiteren Instruktionen ertrakten   Image: Statistic in Kürze eine E-Mail mit weiteren Instruktionen ertrakten   Image: Statistic in Kürze eine E-Mail mit weiteren Instruktionen ertrakten   Image: Statistic in Kürze eine E-Mail mit weiteren Instruktionen ertrakten   Image: Statistic in Kürze eine E-Mail mit weiteren Instruktionen ertrakten   Image: Statistic in Kürze eine E-Mail mit weiteren Instruktionen ertrakten   Image: Statistic in Kürze eine E-Mail mit weiteren Instruktionen ertrakten | Mit Klick auf «Absenden» wird Ihnen eine <u>E-Mail</u><br>mit weiteren Instruktionen zugestellt.                                                                                                    |

| Ω Antworten      Q Allen antworten      Q Weiterleiten      Q Chat     Mu. 13.01.2021 1136     No-reply@vacme.ch     Passwort zurücksetzen                                                                                                    | Klicken Sie in der E-Mail auf den Link und Sie werden ins Portal weitergeleitet.                                                                    |
|----------------------------------------------------------------------------------------------------|----------------------------------------------------------------------------------------------------|
| Es wurde eine Änderung der Anmeldeinformationen für Ihren Account VacMe Registrierung angefordert. Wenn Sie diese<br>beantragt haben, klicken Sie auf den unten stehenden Link.<br>Link zum Zurücksetzen von Anmeldeinformationen<br>Die Gultigkeit des Links wird in 5 Minuten verfallen.<br>Sollten Sie keine Änderung vollziehen wollen können Sie diese Nachricht ignorieren und an Ihrem Account wird nichts ges                                                                                                    | Anderung Wichtig: Der Link ist <u>nur</u> 5 Minuten gültig. Sollten<br>Sie den Link verfallen lassen, müssen Sie noch<br>einmal von vorne beginnen. |
| Kanten Bern<br>Canten de Berne<br>VacMe Registrierung                                                                                                    | Im Portal müssen Sie ein neues Passwort eingeben und dieses bestätigen.                                                                             |
| Image: Second Second Secon | Klicken Sie auf «Absenden».                                                                                                    |

### 5. Fehler bei der Registrierung

Sollte Ihnen ein relevanter Fehler bei der Registrierung passiert sein (z.B. komplett anderer Name, zwei Mal Vorname, SMS nicht erhalten, chronische Krankheit statt Krankheit des höchsten Risikos), dann registrieren Sie sich bitte wieder neu gemäss **Punkt 2 «Ich registriere eine andere Person für die Impfung».** 

Falls Sie sich neu registrieren, aber auf Ihrer alten Registration bereits Termine gebucht haben, sind Sie gebeten, das Callcenter anzurufen, damit Ihre ursprünglichen Termine storniert werden können.

## Bei folgenden Fehlern müssen Sie sich nicht nochmals neu registrieren. Die Korrektur wird im Impfzentrum vorgenommen:

- Falscher Name, aber noch identifizierbar (beispielsweise Max Muster Anna)
- Falsche Krankenkasse oder falsche Krankenkassennummer
- Falsches Geburtsdatum (ausser es hat Einfluss auf die Impfgruppenzuteilung)
- Falsche Adresse (ausser man hat sich für ein mobiles Team angemeldet)